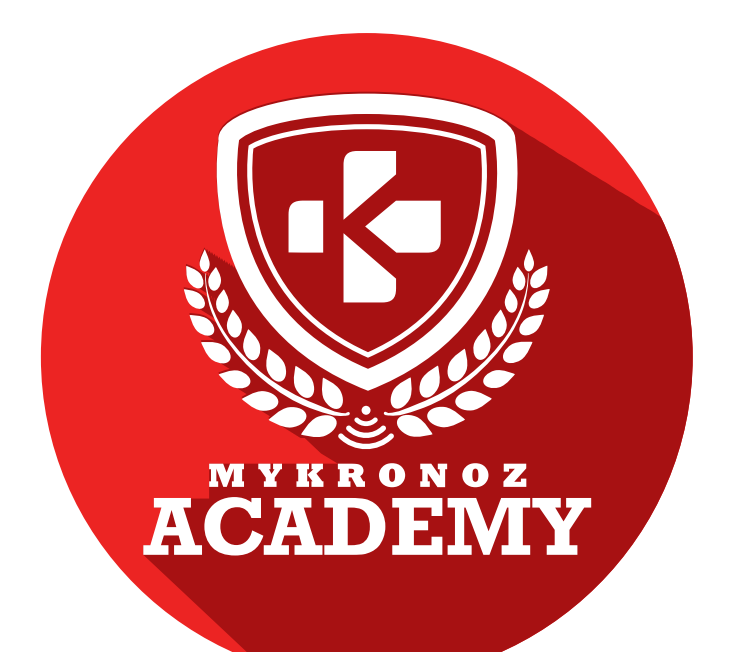

## SUPPORT KIT FOR SALES TRAINERS & STORE STAFF

## HOW TO BECOME A MYKRONOZ EXPERT

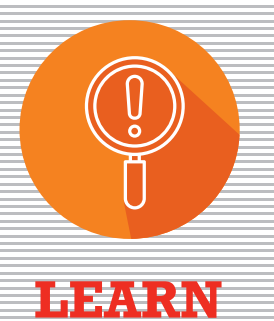

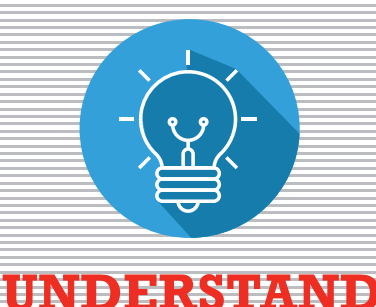

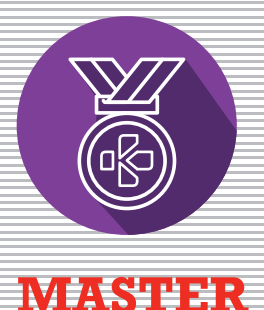

UNDERSTAND

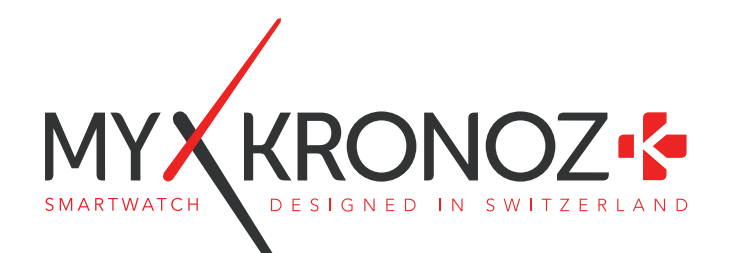

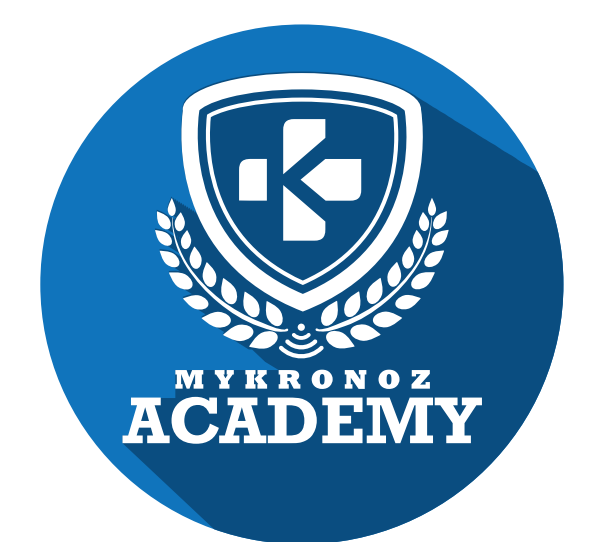

ZeWatch<sup>3</sup>

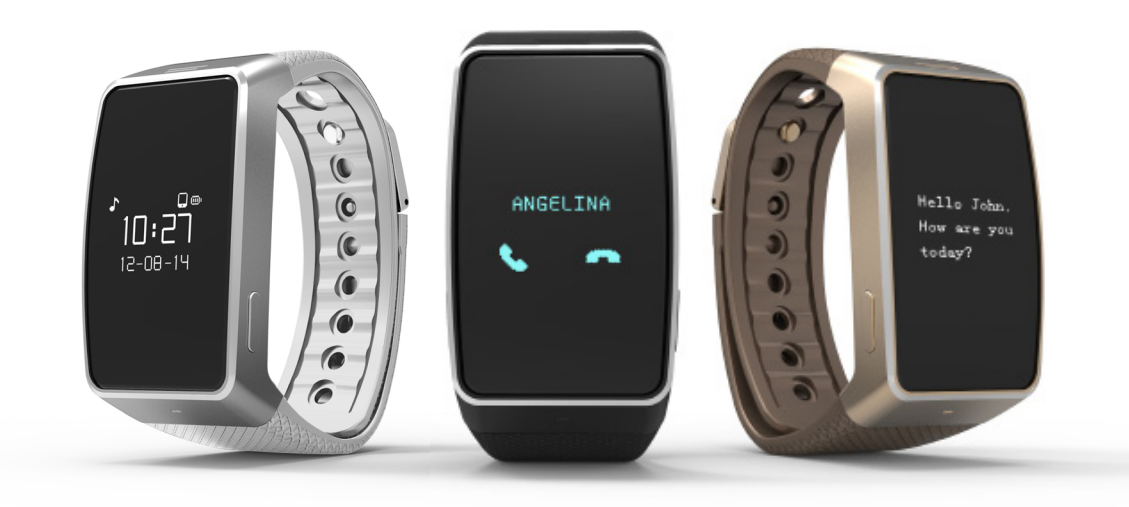

ACTIVTY TRACKING SMARTWATCH WITH TOUCHSCREEN

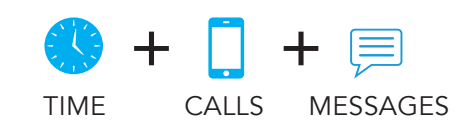

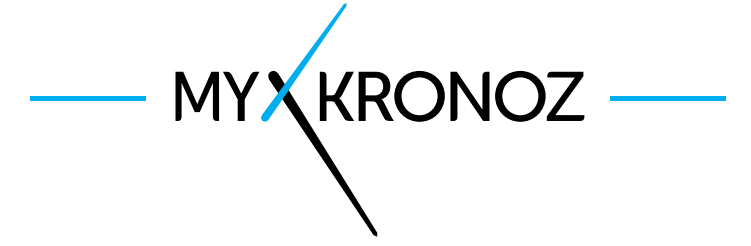

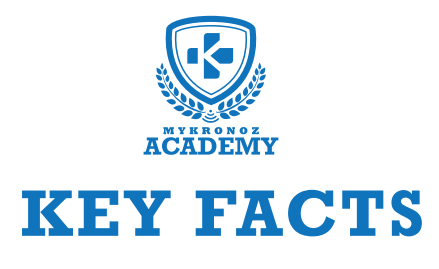

UNIQUE SELLING POINTS

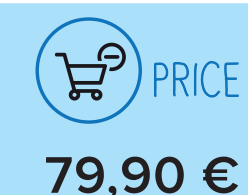

iOS, Android, Windows Phone, PC Windows, MAC

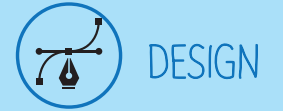

Aluminum and glass Available in 3 colors

🕉 HEALTH

## د IN A FEW WORDS, WHAT CAN I DO ?

#### I tell time

I ring and vibrate on incoming calls I display the incoming call number or name Answer calls directly from your wrist Use the voice control feature (Siri, S Voice, Google Now) I notify you of incoming SMS, emails and social media activity I display the content of your three last SMS Check the list of your five last missed calls

vour steps

I measure distance travelled

I calculate calories burned

I analyze your sleep quality

Set up your daily goals

Set vibrating reminders

Follow your performance and progress

## AND I WORK

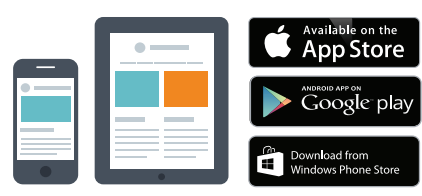

#### With a Smartphone Bluetooth wireless setup and syncing

- Compatibility iOS : iPhone 4s,5,5c,5s,6, 6 Plus, iPad 3<sup>rd</sup> Gen, iPad Mini, iPod Touch 5<sup>th</sup> gen.
- Android: Select Android 2.3+ devices
- Windows Phone: Select Windows Phone 8.1+ devices
- Internet connection required

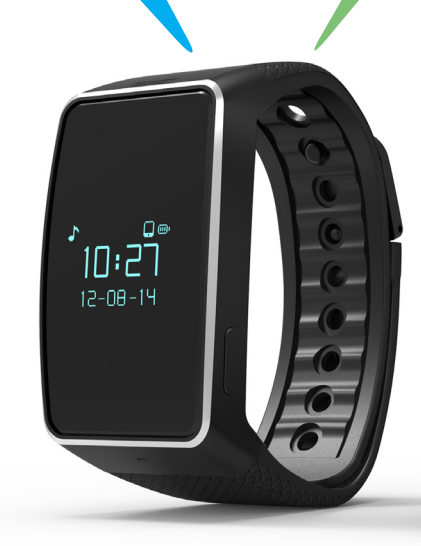

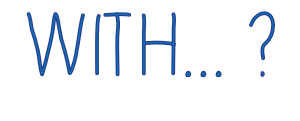

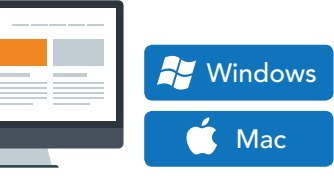

### With a laptop

USB-cable setup and syncing • MAC/PC software available on: http://www.mykronoz.com/support/ • PC compatibility: Windows7,8,XP • MAC : MAC OS X 10.8+

Internet connection required

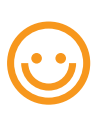

Great, MyKronoz has thought of all end-users who may not have the latest generation of smartphone and thus, designed specific Windows PC and MAC software to allow them to setup and use ZeWatch<sup>3</sup> without the need of a mobile device.

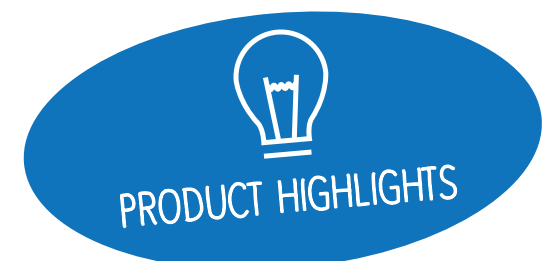

## EVERYTHING YOU NEED TO KNOW

#### FEATURES

|              | Time                              | $\checkmark$ |
|--------------|-----------------------------------|--------------|
|              | Integrated microphone and speaker | $\checkmark$ |
| -3'          | Steps, Distance, Calories         | $\checkmark$ |
|              | Sleep                             | $\checkmark$ |
| S            | Wireless syncing                  | $\checkmark$ |
| Ø            | Vibrating reminders               | $\checkmark$ |
|              | Goals                             | $\checkmark$ |
| 9            | Notifications                     | $\checkmark$ |
| 9            | Caller ID                         | $\checkmark$ |
|              | Calls                             | $\checkmark$ |
| Ŷ            | Voice control                     | $\checkmark$ |
| <u>(</u> ()) | Anti-lost alert                   | $\checkmark$ |
| 疗            | Music                             | $\checkmark$ |
| Đ            | ΟΤΑ                               | $\checkmark$ |

#### TECH SPECS

| Screen                      | Oled 96 * 64                                                                                                    |
|-----------------------------|----------------------------------------------------------------------------------------------------|
| Size                        | 147 x 86 x 58 mm                                                                                                    |
| Weight                      | 41 g                                                                                                    |
| Available colors            | 3                                                                                                    |
| Operating temperature       | -20°C to +40°C                                                                                                    |
| Charger                     | USB cable                                                                                                    |
| Battery life                | 4 days                                                                                                    |
| Bluetooth                   | 2.1 + 4.0 BLE                                                                                                    |
| Battery Li-ion              | 200 mAh                                                                                                    |
| <b>3-axis Accelerometer</b> | $\checkmark$                                                                                                    |
|                             | Screen<br>Size<br>Weight<br>Available colors<br>Operating temperature<br>Charger<br>Battery life<br>Bluetooth<br>Battery Li-ion<br>3-axis Accelerometer |

#### COMPATIBILITY

| 🛛 Mobile app           | iOS 7.0 +<br>Android 4.3 +<br>Windows Phone 8.1 |
|------------------------|-------------------------------------------------|
| Windows / Mac software | Windows 7,8,XP<br>Mac OSX 10.8                  |
| Online dashboard       | $\checkmark$                                    |

### MINI FAQ

How long does the battery last? 4 days

Is ZeWatch<sup>3</sup> waterproof? **NO** 

Is ZeWatch<sup>3</sup> compatible with iPhone 4? **Only for calls features** 

Is the clock display always-on? NO

Can I connect an earphone to ZeWatch<sup>3</sup>? **NO** 

I can see two ZeWatch<sup>3</sup> in my Bluetooth setting, is it normal? Yes, actually ZeWatch<sup>3</sup> is equipped with two Bluetooth chipsets: 2.1 and 4.0

• ZeWatch<sup>3</sup> corresponds to Bluetooth 2.1 channel

• ZeWatch<sup>3</sup> BLE corresponds to Bluetooth Low Energy 4.0 channel

## WHAT'S IN THE BOX?

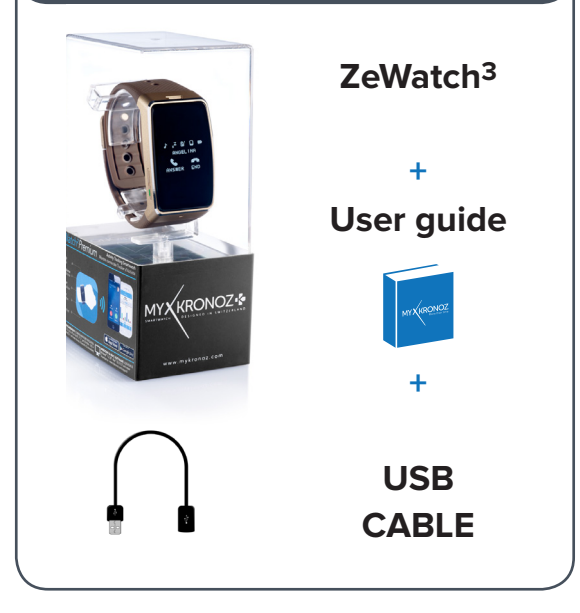

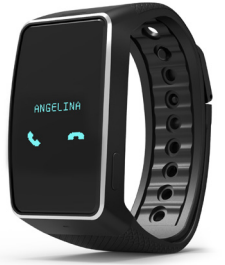

## DEVICES I AM COMPATIBLE WITH

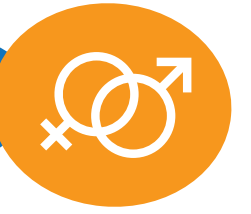

|               | MODEL                     | OPERATING<br>SYSTEM VERSION | FIRMWARE<br>VERSION 1.0                                                                                                    |
|---------------|---------------------------|-----------------------------|----------------------------------------------------------------------------------------------------|
|               |                           |                             |                                                                                                    |
|               | Samsung S3                | 4.3                         | $\checkmark$                                                                                                    |
|               | Samsung S4                | 4.3                         | $\checkmark$                                                                                                    |
|               | Samsung S5                | 5.0.2                       | $\checkmark$                                                                                                    |
|               | Samsung S6                | 5.0.2                       | $\checkmark$                                                                                                    |
|               | Samsung Galaxy Note 2     | 4.4.2                       | $\checkmark$                                                                                                    |
|               | Samsung Galaxy Note 3     | 4.3                         | $\checkmark$                                                                                                    |
|               | Samsung Galaxy Note 4     | 4.4.4                       | $\checkmark$                                                                                                    |
|               | Sony Xperia Z2            | 4.4.2                       |                                                                                                    |
|               | HTC M8T                   | 4.4.2                       | <ul> <li>Image: A set of the set of the</li></ul> |
|               | HTC-D610t                 | 4.4.2                       | $\checkmark$                                                                                                    |
| ANDROID       | HTC M9                    | 5.0.2                       | $\checkmark$                                                                                                    |
|               | LG G2                     | 4 4 2                       |                                                                                                    |
|               | LG G3                     | 4.4.2                       |                                                                                                    |
|               | Nexus 5                   | 5.0                         |                                                                                                    |
|               | ΜΟΤΟ Χ                    | 4 4 A                       | <b>`</b>                                                                                                    |
|               | VIVO 3S                   | 4.3                         |                                                                                                    |
|               |                           | 4.5                         | ~                                                                                                    |
|               |                           | 4.4.2                       |                                                                                                    |
|               | 0110                      | 4.5                         |                                                                                                    |
|               | iPhone 4S                 | iOS 7+                      | $\checkmark$                                                                                                    |
|               | iPhone 5                  | iOS 7+                      | $\checkmark$                                                                                                    |
|               | iPhone 5C                 | iOS 7+                      | $\checkmark$                                                                                                    |
|               | iPhone 5S                 | iOS 7+                      | $\checkmark$                                                                                                    |
|               | iPhone 6                  | iOS 7+                      | $\checkmark$                                                                                                    |
|               | iPhone 6 Plus             | iOS 7+                      | $\checkmark$                                                                                                    |
| IOS           | iPad 3rd generation       | iOS 7+                      | $\checkmark$                                                                                                    |
|               | iPad Mini                 | iOS 7+                      | $\checkmark$                                                                                                    |
|               | iPod Touch 5th generation | iOS 7+                      | $\checkmark$                                                                                                    |
|               | Nokia Lumia 535           | 8                           | $\checkmark$                                                                                                    |
|               | Nokia Lumia 636           | 8.1                         | $\checkmark$                                                                                                    |
|               | Nokia Lumia 638           | 8.1                         | $\checkmark$                                                                                                    |
|               | Nokia Lumia 735           | 8.1                         |                                                                                                    |
|               | Nokia Lumia 820           | 8                           | $\checkmark$                                                                                                    |
| WINDOWS PHONE | Nokia Lumia 930           | 8.1                         | $\checkmark$                                                                                                    |
|               | Nokia Lumia 435           | 8.1                         | $\checkmark$                                                                                                    |
|               | Available on the          | android app on              | Download from                                                                                                    |
| THAT'S ALL?   | App Store                 | Google play                 | Windows Phone Store                                                                                                    |

No, the above listing is updated regularly and is based on the devices tested for which we can guarantee full compatibility; however our products are constantly optimized to offer compatibility with more devices. If you want to report compatibility or incompatibility issues, contact us at support@mykronoz.com

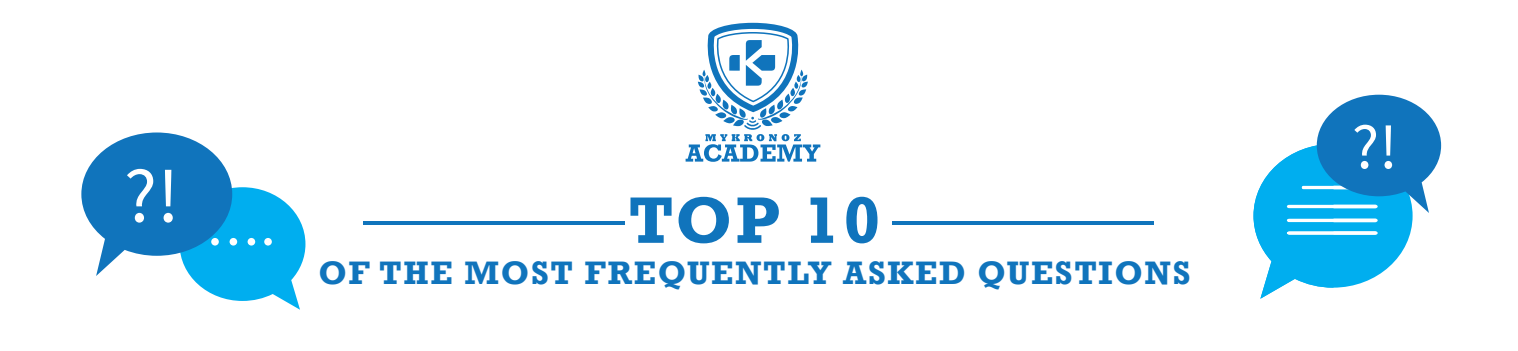

# MY ZEWATCH<sup>3</sup> IS ALREADY CONNECTED TO ANOTHER ACCOUNT, WHAT CAN I DO?

For privacy and security reasons, please send us a screenshot including the D/N number that appears below the error message.

This D/N number will allow us to track with which email address your MyKronoz device is connected, and if needed, to unpair it from this account.

[PC/ MAC users] The D/N number can be found on the bottom right side of the software welcome page

### SET UP MESSAGE POPS UP ON MY ZEWATCH<sup>3</sup>

This message on your device display prompts you to set up the product using ZeWatch<sup>3</sup> mobile application (iOS, Android or Windows Phone) and/or PC/MAC software.

You can dismiss it by long pressing the LEFT button.

## I CANNOT RECEIVE CALLS ...

Please make sure you have paired your device via Bluetooth 2.1 to support voice and audio features:

• Press the right button to light up the display

• Press the left button on your ZeWatch<sup>3</sup> to release the Bluetooth connection. An icon on ZeWatch<sup>3</sup> will appear followed by a beep

• Go to your cellphone Bluetooth settings, turn it ON and select ZeWatch<sup>3</sup> in the list of available devices

• A phone icon will appear on ZeWatch<sup>3</sup> homepage, and the status «Connected» or «Paired» on your mobile device will confirm successful pairing

• Ensure you have successfully paired the device after downloading and installing ZeWatch<sup>3</sup> iOS, Android or Windows Phone App

# I WOULD LIKE TO USE ANOTHER ACCOUNT, HOW CAN I DO THAT?

- Open ZeWatch<sup>3</sup> mobile application,
- Go into SETTINGS > UNPAIR
- Then log out from your session

[MAC or PC users] Open the software, Go to the "Device Manager" tab, click on "Unpair" in the right hand-side of the table. Log out, and sign up with another email address.

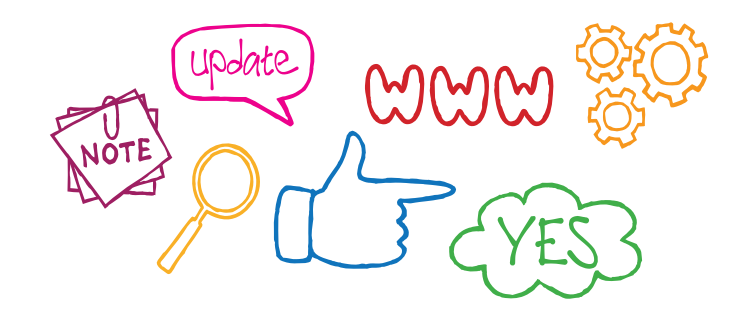

## ZEWATCH<sup>3</sup> SHOWS INCORRECT TIME AND DATE

If your ZeWatch<sup>3</sup> shows the wrong time and date, please do the following:

• Ensure you have successfully paired the device after downloading and installing ZeWatch<sup>3</sup> iOS or Android App.

Create an account and follow the instructions on screen to pair your device. After a successful pairing, the time and date of your phone will be automatically synchronized.

• Upgrade your device with the latest firmware version by downloading our PC or MAC software available on: http://app-zewatch3.mykronoz.com/softwareAppDownload

## I TRIED TO SYNC MY DATA BUT IT WAS NOT SUCCESSFUL

- Press the syncing button on the top right hand of the mobile app
- Tap on the touch screen of ZeWatch<sup>3</sup> to light up the display
- Make sure ZeWatch<sup>3</sup> display in turned on to ensure successful synchronization of data

#### **[TIPS]**

#### If you still experience some problems, try this:

- Make sure you have Wifi / 3g network
- Turn your Bluetooth OFF / ON
- In your Bluetooth settings, Forget or unpair ZeWatch<sup>3</sup>
- Open ZeWatch app, go to Settings > Unpair
- Reset your mobile device
- · Go through the pairing process again

## HOW CAN I UPDATE THE FIRMWARE OF MY ZEWATCH<sup>3</sup>?

#### [Update via PC/MAC]

Step 1: Make sure that you have disabled the bluetooth connection between the ZeWatch<sup>3</sup> and your phone.

Step 2 : Download and install ZeWatch<sup>3</sup> PC or MAC software available on MyKronoz website

Step 3: Plug ZeWatch<sup>3</sup> into the USB port of your computer and follow the instructions on screen to upgrade your ZeWatch<sup>3</sup> firmware

#### [Update with your mobile phone (OTA)]

ZeWatch<sup>3</sup> feature OTA technology (Over The Air) that allows you to do the firmware upgrade directly with your mobile phone.

Once a update is available, you will receive a warning on the application. You just need to accept the update in the settings of the App, the update will then proceed automatically.

## I CANNOT PAIR OR SYNC DATA AFTER IOS/ANDROID APP UPDATE

- Open the app, go to «Settings», tap «set up» and then «unpair»
- Then log out from the app

• Go into the Bluetooth settings of your phone and forget ZeWatch<sup>3</sup> BLE and/or ZeWatch<sup>3</sup> device(s)

#### [Android users: «unpair» ZeWatch<sup>3</sup> device]

• Upgrade your device with the latest firmware version available, by downloading our PC or MAC software available on

http://app-zewatch3.mykronoz.com/softwareAppDownload After a successful firmware upgrade, log into the app, and do the pairing process again

## NOTIFICATIONS ARE NOT WORKING, WHAT SHOULD I DO?

To enjoy the notification feature, make sure to:

• Upgrade your product with the latest firmware version available. Download our PC or MAC software available on http://app-zewatch3.mykronoz.com/softwareAppDownload and follow the instructions.

• Download and install the latest mobile phone application available on the App Store or the Google Play Store. -Select the type of notifications you want to receive in the «notification» section of your Zewatch<sup>3</sup> application.

[iOS Users] In the settings of your iOS device, press "Notification" and select the type of notifications you want to receive on your ZeWatch<sup>3</sup>.

Enable the notifications in the "Notification center".

## I HAVE INSTALLED ZEWATCH<sup>3</sup> PC SOFTWARE BUT I AM STUCK ON THE WELCOME PAGE.

 Switch off the Bluetooth connection of your device before connecting it to the computer with the USB cable. To switch off the connection, forget the device from the list of available devices from the Bluetooth parameters of your mobile phone.

• Unplug and plug back in the device until the USB port is available

• If « unknown driver » is displayed when plugin the device, it means that the driver installation is not successful. You will have to manually install it. From your computer's set up settings, click on the USB driver tab and select the driver that corresponds to your device

Restart your computer

WANT TO KNOW MORE?

Visit our online FAQ or contact us at support@mykronoz.com

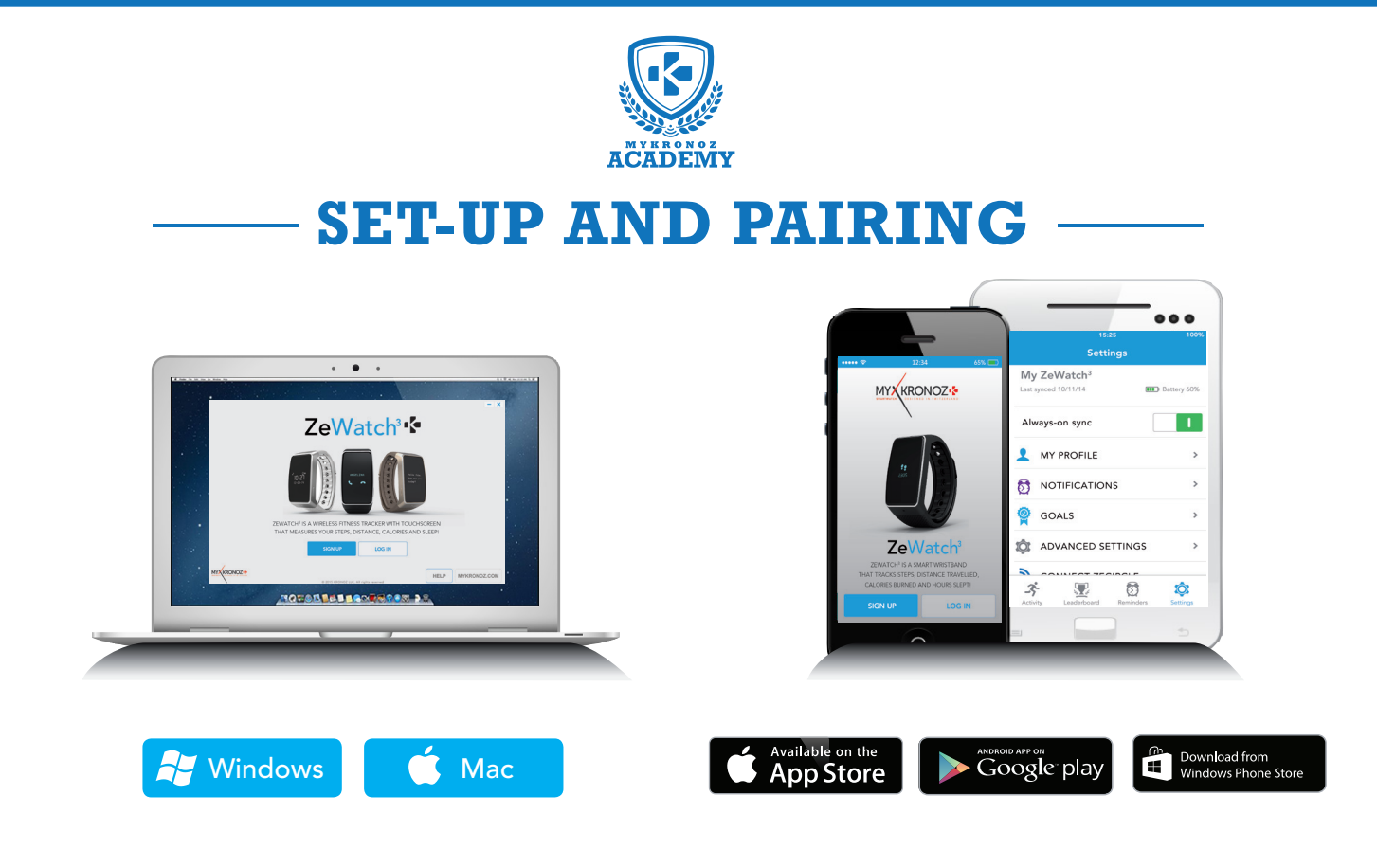

## 1. FIRST, DO NOT FORGET TO CHARGE ME

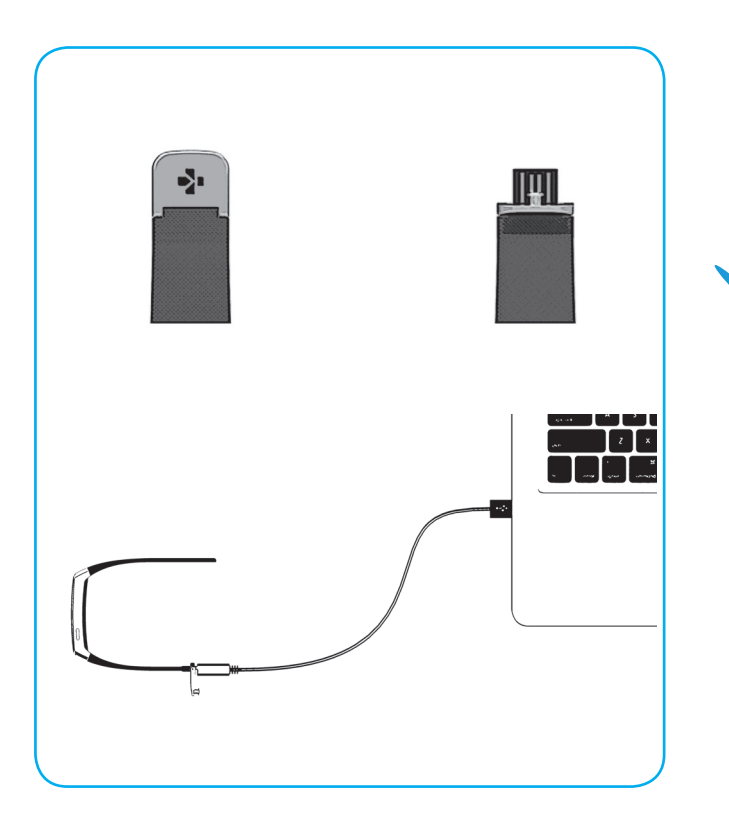

Before the first set-up, we recommend you to charge your ZeWatch<sup>3</sup> for about 2 hours. Gently push the claps of your ZeWatch<sup>3</sup>. Plug the USB end into the USB port of a computer. A battery indicator will be displayed on the screen.

## 2. SET-UP AND PAIRING

You can set-up your ZeWatch<sup>3</sup> either with a smartphone or a computer. In order to know if your device is compatible or not, please refer to the technical sheet « **Devices I am compatible with** »

## Set-up with a Smartphone

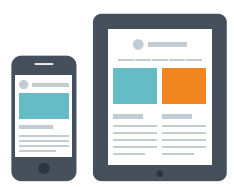

### iOS users STEP 1 PAIRING WITH MOBILE APP Download ZeWatch<sup>3</sup> App for iOS from the App store Sign up if you are a new member or Log in with your existing account. Enter your personal information. Select your ZeWatch model (ZeWatch<sup>3</sup>) and tap Set Up Bluetooth On > Enable Bluetooth on your mobile device Keep the screen of your ZeWatch<sup>3</sup> turned on to set up your device. Select An Accessory Make sure ZeWatch<sup>3</sup> is nearby and select ZeWatch<sup>3</sup> BLE in the list of devices ZeWatch3 BLE#00248 Bluetooth Pairing Request ZeWatch3 BLE" would like to pair with your iPhone. You will receive a pairing request on your mobile device. Press Pair to accept it. Cancel Pair A pairing request will appear on your ZeWatch<sup>3</sup> display. Press ZeWatch<sup>3</sup> LEFT button to accept it.

This step allows you to syncronize the time, date, activity and sleep data, reminders and notifications.

### STEP 2 MANUAL PAIRING

ZeWatch3

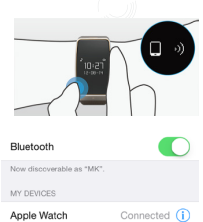

ted 🛈

From ZeWatch<sup>3</sup> homescreen page, hold and press the LEFT button until a phone appears.

Go to your mobile devices's Bluetooth settings and select Zewatch<sup>3</sup> in the list of devices

A **phone icon** will be displayed on ZeWatch<sup>3</sup> and a beep will sound to confirm successful pairing.

#### this operation will allow you to make and receive calls with ZeWatch<sup>3</sup>

#### MYKRONOZ ACADEMY | ZEWATCH<sup>3</sup> SET-UP AND PAIRING

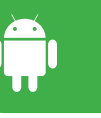

## STEP 1 PAIRING WITH MOBILE APP Download ZeWatch<sup>3</sup> App for Android from the Google play store Google play Sign up if you are a new member or Log in with your existing account. Enter your personal information. Select your ZeWatch model (ZeWatch<sup>3</sup>) and tap Set Up Enable Bluetooth on your mobile device Keep the screen of your ZeWatch<sup>3</sup> turned on to set up your device. Select An Accessory Make sure ZeWatch<sup>3</sup> is nearby and select ZeWatch<sup>3</sup> BLE in the list of devices ZeWatch3 BLE#00248 A pairing request will appear on your ZeWatch<sup>3</sup> display. Press ZeWatch<sup>3</sup> LEFT button to accept it.

This step allows you to syncronize the time, date, activity and sleep data, reminders and notifications.

### STEP 2 MANUAL PAIRING

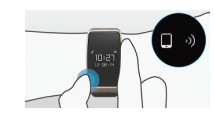

From ZeWatch<sup>3</sup> homescreen page, hold and press the LEFT button until a phone appears.

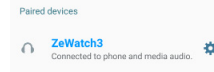

Go to your mobile devices's Bluetooth settings and select Zewatch<sup>3</sup> in the list of devices

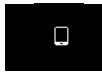

A **phone icon** will be displayed on ZeWatch<sup>3</sup> and a beep will sound to confirm successful pairing.

#### This operation will allow you to make and receive calls with ZeWatch<sup>3</sup>

MYKRONOZ ACADEMY | ZEWATCH<sup>3</sup> SET-UP AND PAIRING

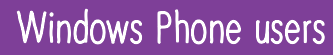

### STEP 1 PAIRING WITH MOBILE APP

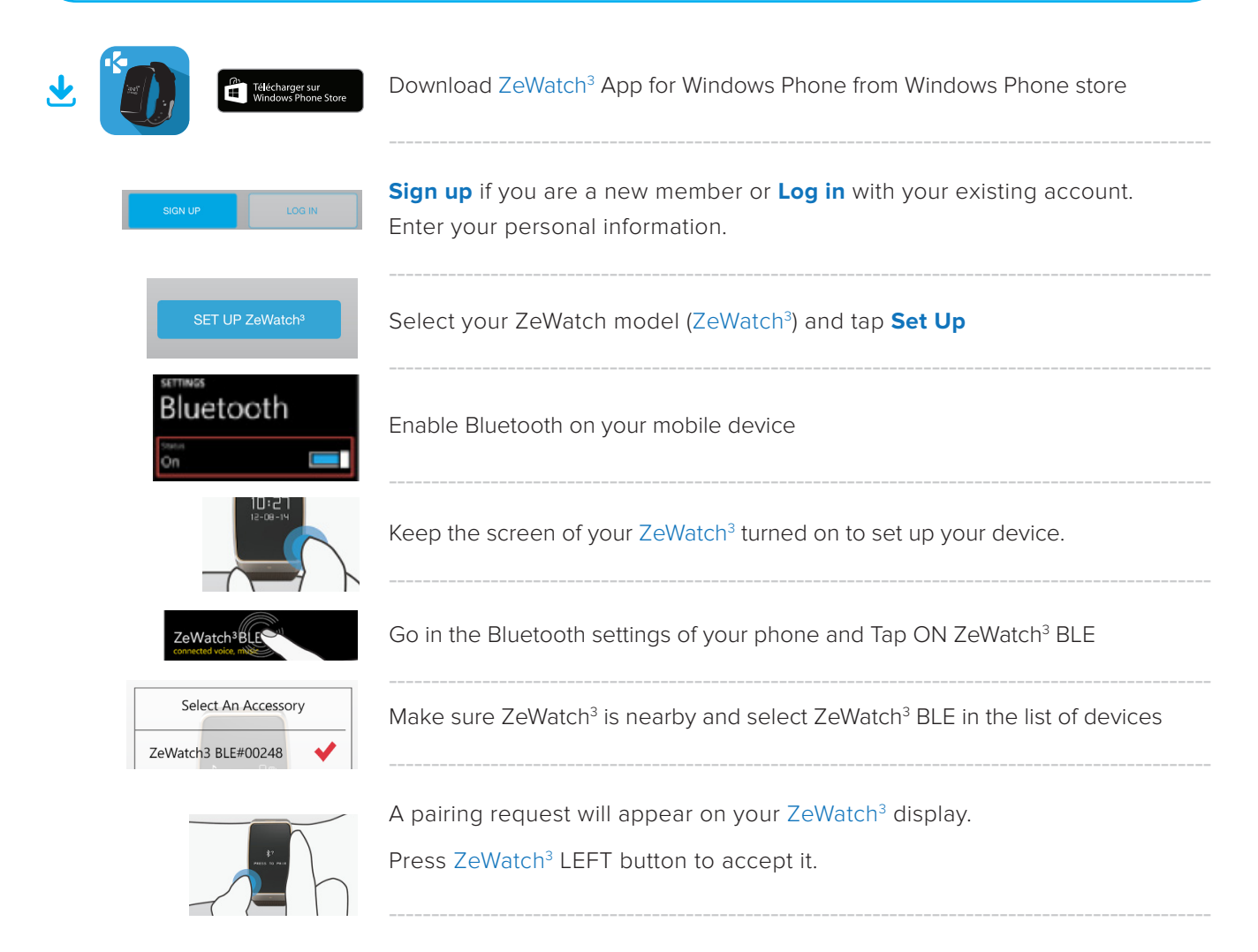

This step allows you to syncronize the time, date, activity and sleep data, reminders and notifications.

### (STEP 2 MANUAL PAIRING

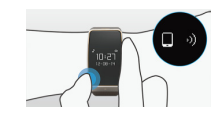

From ZeWatch<sup>3</sup> homescreen page, hold and press the LEFT button until a phone appears.

| ZeWatch3               |
|------------------------|
| connected voice, music |

Go to your mobile devices's Bluetooth settings and select ZeWatch<sup>3</sup> in the list of devices

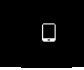

A **phone icon** will be displayed on ZeWatch<sup>3</sup> and a beep will sound to confirm successful pairing.

#### this operation will allow you to make and receive calls with ZeWatch<sup>3</sup>

## Set-up with a Computer

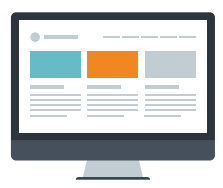

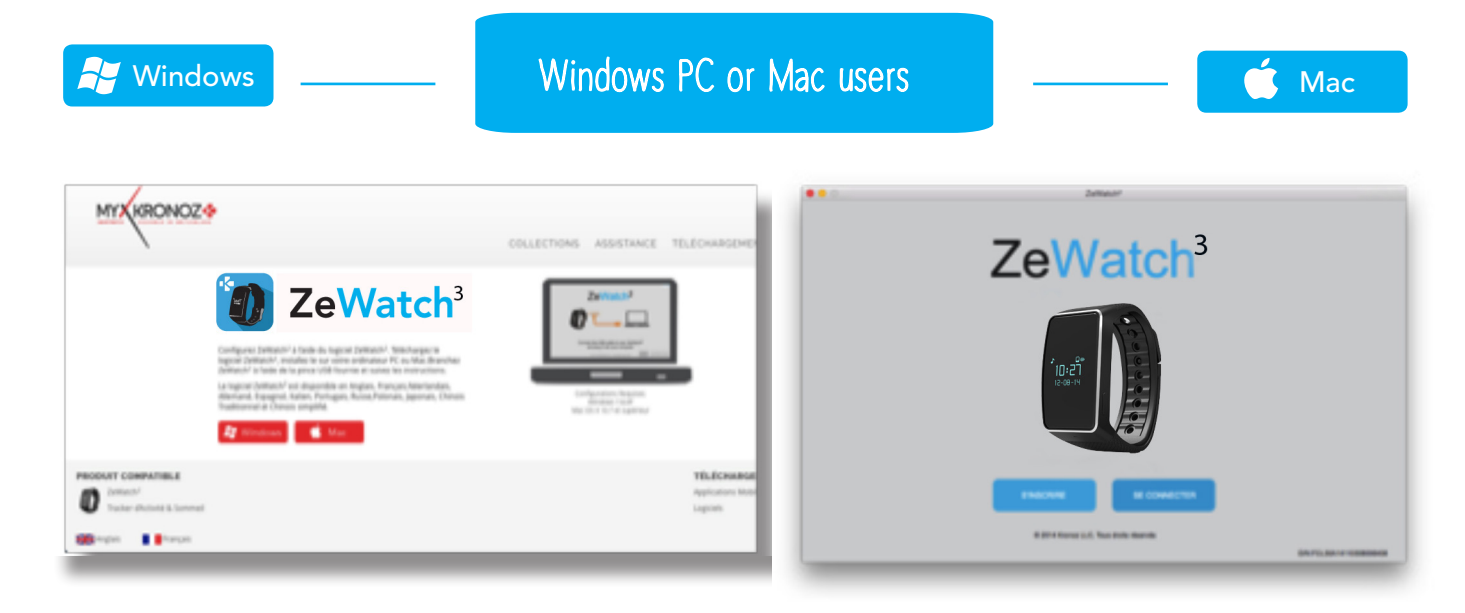

Download ZeWatch<sup>3</sup> software for PC or Mac, available on MyKronoz website

Once the software has been installed, plug your ZeWatch<sup>3</sup> with the USB cable

**Sign up** if you are a new member or **Log in** with your existing account. Follow the instructions to set up your product

### ANY HELP NEEDED?

You have downloaded and installed our PC or MAC software, however, your device is not recognized and you remain stuck on the Home Page. Here are our tips:

• Switch off the **Bluetooth connection** of your device before connecting it to the computer with the USB cable. To switch off the connection, forget the device from the list of available devices from the Bluetooth settings of your mobile phone.

• Unplug and plug back in the device until the USB port is available

• If « unknown driver » is displayed when plugin the device, it means that the driver installation is not successful. You will have to manually install it. In your settings, click on the USB driver tab and select the driver that corresponds to your device

Restart your computer